## OCPP Anbindung

## OCPP Anbindung der Joint EVC33 Wallbox an das Dashboard

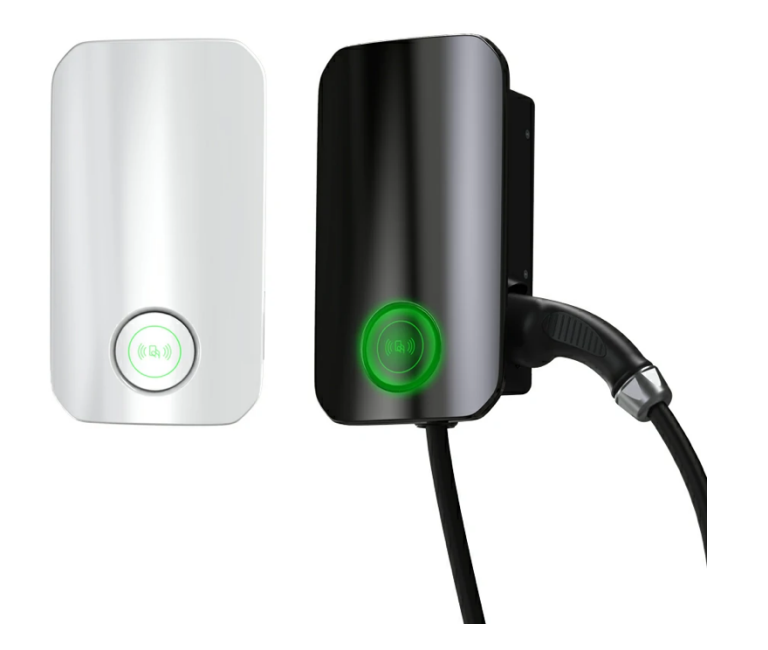

Hinweis: Diese Anleitung gilt für alle OCPP-fähigen Modelle der Joint EVC33 Wallbox.

### 1. Einführung

Folgendes wird für die Anbindung an das Dashboard benötigt:

- 1. Laptop mit Internetverbindung
- 2. Zugang zum Dashboard
- 3. Laptop mit Zugriff zum Joint WebUI (WLAN oder Ethernet)

## 1.1. Gruppe erstellen

Öffne dein Dashboard und wähle in dem Dropdown-Menü die Gruppe aus (1), der du deinen Ladepunkt hinzufügen möchtest.

|                                   |                    |                 |                      |                                 | A |
|-----------------------------------|--------------------|-----------------|----------------------|---------------------------------|---|
| Deine Gesamtübersicht             |                    |                 |                      |                                 |   |
| 5<br>Gruppen 4<br>Ladepunkte (LP) | 2<br>Verfügbare LP | 2<br>Belegte LP | 1001<br>Ladevorgånge | 14261 kwh<br><sub>Celaden</sub> |   |
| Wähle eine Gruppe aus: Zu Hause   | ۱                  |                 | * 2                  |                                 |   |
|                                   | Abbildung 1        | -1: Gruppenausv | vahl                 |                                 |   |

Wenn du eine neue Gruppe dafür anlegen willst, dann klicke auf das Plus (2) und lege eine neue Gruppe an.

Nachdem du deine Gruppe ausgewählt hast, klicke auf -"Ladestation hinzufügen"in Position 1.

|                                             |                             |                           |                 |                      |                      | A |
|---------------------------------------------|-----------------------------|---------------------------|-----------------|----------------------|----------------------|---|
| Deine Gesamtübersicht                       |                             |                           |                 |                      |                      |   |
| 5<br>Gruppen                                | <b>4</b><br>Ladepunkte (LP) | <b>2</b><br>Verfügbare LP | 2<br>Belegte LP | 1001<br>Ladevorgånge | 14261 kwh<br>Geladen |   |
| Wähle eine Gruppe aus:<br>Deine Ladedienste | Zu Hause                    | aguhw                     | ≌ (i) + 団 鐐     |                      |                      |   |
| Ladepunkte                                  |                             |                           | Ladevorgänge    |                      |                      |   |
|                                             |                             |                           |                 |                      |                      |   |
| Pos. 1                                      | Ladestation hinzufügen      |                           |                 |                      |                      | , |

Abbildung 1-2: Ladestation hinzufügen

Zuerst vergebe einen Namen für deine Ladestation im Fenster "**Name der** Ladestation".

Dann wähle den Typ **"Joint EVC33**" im Feld "Ladestationshersteller auswählen" und es wird dir die **"Joint EVC33 OCPP-Anbindung**" angezeigt durch Klick auf den Link.

| Ladestation für Zu Hause hinzufüg                      | jen        | Info      |
|--------------------------------------------------------|------------|-----------|
| Füge eine bestehende Ladestation zu c<br>Gruppe hinzu: | lieser     |           |
| Auswahl                                                | <u>=</u> Q |           |
| Füge eine neue Ladestation hinzu:                      |            |           |
| Wie soll deine neue Ladestation heißen?                |            |           |
| Name der Ladestation                                   |            |           |
| Von welchem Typ ist deine neue Ladestation             | ?          |           |
| Ladestationshersteller auswählen 🐱                     |            |           |
|                                                        |            |           |
|                                                        |            |           |
|                                                        |            |           |
| Hinzufüger                                             | <b>)</b> ( | Schließen |

Abbildung 1-3 Ladestationshersteller Auswahl

Danach bestätige mit - "Hinzufügen".

Das erscheinende Fenster zeigt dir die OCPP-Anbindungsdaten für deinen Ladepunkt an.

Wichtig: Die angezeigten Daten können nicht erneut aufgerufen werden. Speichere oder notiere dir daher die Daten. Möchtest du die Ladestation bei einem Reset wieder verbinden oder wird die Ladestation in Fehlerfall ausgetauscht, müssen die unten angezeigten Daten erneut eingeben werden.

|                                                                           |                                                                  | Konfiguration der Ladestation                                                                                                    |                          |
|---------------------------------------------------------------------------|------------------------------------------------------------------|----------------------------------------------------------------------------------------------------|--------------------------|
| 00                                                                        | PP-URL                                                           | wss://ocpp.chargeiq.de                                                                                                    | 4                        |
| lde                                                                       | ntity                                                            | 78SU82CVWB                                                                                                    | С<br>С                   |
| Pa                                                                        | sword                                                            | BWYVXEABFWSZLBVRHRUR                                                                                                    | <u>4</u>                 |
| Au                                                                        | thorization Key                                                  | NzhTVTgyQ1ZXQjpCV1IWWEVBQkZXU1pMQIZSSFJVUg==                                                                                                    | 4                        |
|                                                                           |                                                                  | Kont<br>sp                                                                                                    | figuration<br>eichern    |
| Mit dieser Kor<br>findest du im<br><b>Achtung:</b> Die<br>die Seite verlä | nfiguration kannst<br>Handbuch der La<br>Zugangsdaten kö<br>sst! | t du deine Ladestation verbinden. Nähere Informationen zur Eir<br>Idestation.<br>önnen nicht erneut angezeigt werden! Notiere sie dir am bester | nrichtung<br>n, bevor du |
|                                                                           |                                                                  |                                                                                                    |                          |

Abbildung 1-3: OCPP-Anbindungsdaten

Folgende Daten sind für die Anbindung an das Dashboard zur Konfiguration über das Amperfied WebUI (im nächsten Kapitel 2.2) notwendig:

- OCPP-URL
- Identity
- Password

# Konfiguration mittels Joint WebUI 2.1. Voraussetzung

**Voraussetzung:** Deine Joint EVC33 Ladestation wurde erfolgreich von einem Elektriker installiert und angeschlossen.

Die nachfolgende Beschreibung der OCPP-Konfiguration ist dem Joint SOP Web Konfiguration Tool entnommen.

Dein Laptop musst du über Ethernet oder Wifi mit der Ladestation verbinden, um die Konfiguration durchzuführen.

Die Konfiguration Schritte über Ethernet Verbindung:

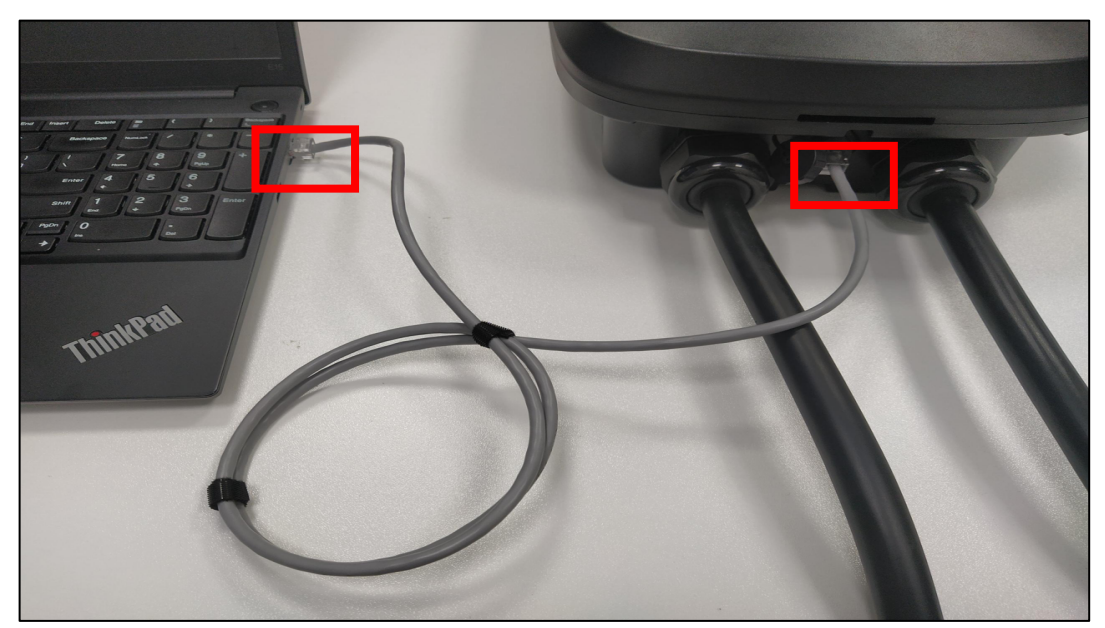

Abbildung 2-1: Ethernet Anschluss

- 1. Verbinde dein Laptop mit der Ladestation mittels eines Netzwerkkabels.
- 2. Gebe auf deinem Laptop mit Windows die Taste WIN+R und öffne eine Konsole / "Ausführen"
- 3. Im Fenster "Ausführen" gebe ein: ncpa.cpl
- 4. Rechtsklicken auf die kabelgebundene Netzwerkverbindung und klicke auf Eigenschaften. Siehe Abbildung 2-3: Ethernet Eigenschaften ändern
- Klick auf Internetprotokoll, Version 4 (TCP/IPv4) und anschließend auf Eigenschaften.
   Hinweis: Falls sich in den Feldern bereits Daten befinden, notiere dir diese Daten und Einstellungen, um später wieder auf dien Netzwerk zugreifen zu können. Falls keine Daten vorhanden sind, kannst du später wieder den
- Punkt" IP-Adresse automatisch beziehen" auswählen.6. Aktiviere die Option "Folgende IP-Adresse" verwenden.
- Gebe eine IP-Adresse zwischen 192.168.100.2 und 192.168.100.254 ein (Wichtig: Außer 192.168.100.199).
- 8. Gebe **255.255.255.0** als Subnetzmaske ein.
- 9. Gebe **192.168.100.1** als Gateway ein. Siehe Abbildung 2-2: IP-Adresse konfigurieren
- 10. Bestätigen mit OK.
- 11. Damit sind alle Schritte für die Ethernet Anbindung zum WebUI abgeschlossen. Über die URL-Eingabe im Browser **http://192.168.100.199** kannst du das WebUI öffnen.
- 12. Gebe folgende Zugangsdaten ein (Siehe Abbildung 2-4) username: **admin** password: **admin**
- 13. Gehe weiter mit den Schritten im nächsten Kapitel.

| Ethernet Properties     X                                                                                                    |
|----------------------------------------------------------------------------------------------------|
| Networking Sharing                                                                                                    |
| Connect using:                                                                                                    |
| ASIX AX88772A USB2.0 to Fast Ethemet Adapter                                                                                                    |
| Configure This connection uses the following items:                                                                                                    |
|                                                                                                    |
| Install Uninstall Properties Description Transmission Control Protocol/Internet Protocol. The default wide area network protocol that provides communication across diverse interconnected networks. |
| OK Cancel                                                                                                    |

Abbildung 2-3: Ethernet Eigenschaften ändern

| Internet Protocol Version 4 (TCP/IPv4)                                                                                | Properties ×                                                         |
|----------------------------------------------------------------------------------------------------|----------------------------------------------------------------------|
| General                                                                                                    |                                                                      |
| You can get IP settings assigned auton<br>this capability. Otherwise, you need to<br>for the appropriate IP settings. | natically if your network supports<br>ask your network administrator |
| Obtain an IP address automatical                                                                                      | ly .                                                                 |
| Use the following IP address:                                                                                         |                                                                      |
| IP address:                                                                                                    | 192 . 168 . 100 . 100                                                |
| Subnet mask:                                                                                                    | 255 . 255 . 255 . 0                                                  |
| Default gateway:                                                                                                    | 192 . 168 . 100 . 1                                                  |
| Obtain DNS server address autom                                                                                       | natically                                                            |
| • Use the following DNS server add                                                                                    | resses:                                                              |
| Preferred DNS server:                                                                                                 |                                                                      |
| Alternative DNS server:                                                                                               |                                                                      |
| Validate settings upon exit                                                                                           | Advanced                                                             |
|                                                                                                    | OK Cancel                                                            |

Abbildung 2-2: IP-Adresse konfigurieren

### Die Konfiguration Schritte über Wifi Verbindung:

Verbinde dich mit deinem Laptop oder mobilen Endgerät (Smarthone/ Tablet Computer) an den Wifi-Hotspot deiner Joint Ladestation.

- 1. Schalte die WiFi Verbindung an deinem Endgerät ein.
- 2. Suche die WiFi Verbindung mit der SSID "**charger-Sn.xx**" (xx ist die Seriennummer deiner Joint Ladestation)
- 3. Dieser Wifi-Hotspot ist als Router/Accesspoint konfiguriert. Klick auf die SSID.
- 4. Gebe im Browser die URL ein: **http://192.168.1.1** um das WebUI der Konfiguration zu gelangen.
- 5. Gebe folgende Zugangsdaten ein (Siehe Abbildung 2-4) username: **admin** password: **admin**

### Charger Management Backend V0.1

#### Login to Manage Account

| username |       |
|----------|-------|
| password |       |
| login    | reset |

Abbildung 2-4: WebUI zur Konfiguration

## 2.2. OCPP-Konfiguration

Deine Joint Ladestation wird nun mittels des WebUI für die OCPP-Verbindung konfiguriert. Im WebUI wechsle zu **Device (**Siehe Abbildung 2-5)

- 1. Im Fenster "OCPP", Feld "OCPP Server URL" gebe die <OCPP-URL> ein, die du du Kapitel 1.1 angezeigt bekommen hast. Bestätige die Eingabe durch click auf **Submit**
- 2. Im Feld "Serial Number" gebe die <**Identity**> aus Kapitel 1.1 ein. Bestätige die Eingabe durch click auf **Submit**
- 3. Im Feld "**Autorisation Key**" gebe das <**Password>** (nicht Autorisation Key" ein. Dieser Wert ist im Kapitel 1.1 angezeigten Werte). Bestätige die Eingabe durch click auf **Submit**

| r         | 6 1 I W 1                |                                                                                                    |                                     |                                                  |
|-----------|--------------------------|----------------------------------------------------------------------------------------------------|-------------------------------------|--------------------------------------------------|
|           | Serial Number            | Part Number                                                                                                    | WIFI SSID                           | WIFI Password                                    |
|           | CM1                      | Submit c8 Subm                                                                                                    | with sold                           | Submit- wift password Submit-                    |
| ent       | Vendor                   | Timezone                                                                                                    | 4G APN                              | 4G Username                                      |
| re update | Joint                    | Submit GMT+0 ~ Subm                                                                                                    |                                     | Submit username Submit                           |
|           | 2000 00000000000         |                                                                                                    | - If there is                       | an Authorization Ke                              |
|           | Temperature Units        |                                                                                                    | 5 Pastword CITCIC 15                | an Authonization Re                              |
|           | Celsius                  | The Control of Control of Control | please en                           | ter                                              |
|           | - DI                     | oaco ontor url                                                                                                    |                                     | 2670 V                                           |
|           | Charger <b>F</b>         | ease enter un                                                                                                    | ОСРР                                |                                                  |
|           | Max Power                | Reboot the device now                                                                                                    | OCPP Server URL                     | Authorization Key                                |
|           | 0                        | Submit Raboot                                                                                                    | wss://ocpp.chargeiq.de              | Submit 514343374e4331575832454444354b4731 submit |
|           | Restore factory settings | Clean cache                                                                                                    | CA Certificate                      | FreeidTagEnable                                  |
|           | Recovery                 | Cison                                                                                                    | digicent                            | v Submit Disable v Submit                        |
| 1000      |                          | Constant Street                                                                                                    | amazon                              |                                                  |
| Select    | t the correspo           | nding certificate                                                                                                    | digicent<br>digizent                |                                                  |
|           |                          |                                                                                                    | entrust                             |                                                  |
| , I his   | is just an exam          | ple                                                                                                    | godaddy<br>globalsign               |                                                  |
|           | White Card               |                                                                                                    | N letsencrypt<br>thawte             |                                                  |
|           | Add card number          | Delete card number                                                                                                    | versign_public<br>versign_universal |                                                  |
|           | card number s            | utimit Card number subm                                                                                                    | gsroat<br>sertigo                   | Vabe submit                                      |
|           | Delete all card numbers  | List all card numbers                                                                                                    | ekcenergetyka                       |                                                  |
|           | Delote al                | List M                                                                                                    |                                     | Set UR Code with SN Clear QR Code                |
|           |                          |                                                                                                    |                                     |                                                  |

Abbildung 2-5: OCPP-Parameter eingeben

Deine Joint Ladestation ist nun über die ausgewählte Datenverbindung (Ethernet, Wi-Fi oder GSM / 4G Mobilfunk) automatisch mit dem konfigurierten OCPP-Backend verbinden. Die LED an der Joint Ladestation wechselt von "**Weiß**" auf permanent "**Grün**".

Falls die Verbindung erfolgreich hergestellt werden konnte, wird deine Joint Ladestation im Dashboard als **"Verfügbar**" angezeigt.

Falls dies nicht der Fall ist, überprüfe die angegebene Konfiguration und stelle sicher, dass eine Internetverbindung über die eingestellte Datenverbindung möglich ist.

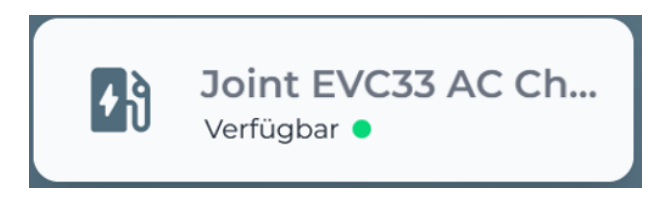

Abbildung 2-6: Anbindungsstatus im Dashboard

Herzlichen Glückwunsch, deine Joint Ladestation ist nun auf deinem Dashboard verfügbar und du kannst verschiedene digitale Dienste nutzen.